## INSTRUCTIVO PARA EL REGISTRO DEL CUMPLIMIENTO DE LA CAPACITACIÓN O ACTUALIZACIÓN DOCENTE PARA EL CICLO 2022-2023

- 1. Ingresar al apartado de Servicios en Línea de la página www.dgire.unam.mx y seleccionar en el menú **Directores Técnicos**. Para el ingreso a los servicios en línea se deberá utilizar la clave y contraseña correspondientes.
- 2. Una vez dentro de la aplicación, se visualizará un listado. Seleccione el punto 5 (Actualización Docente). En esta sección se muestra el apartado de **Registrados**, donde aparecen los profesores adscritos a la ISI, algunos de ellos con cursos prerregistrados. En esta interfaz se deberá proceder al registro de cursos y/o actividades para los docentes que aún no cuentan con información.
- 3. Se desplegará una pantalla con los datos a llenar, siendo indispensable que se completen la totalidad de los campos señalados para que pueda efectuarse el registro de cada actividad.

| Eistio cuisos                                                           | 5                                                                                                    |                                               |                                        |                                                                                  |                                                                           | Inicia - Cor                                                                                                    |
|-------------------------------------------------------------------------|----------------------------------------------------------------------------------------------------|-----------------------------------------------|----------------------------------------|----------------------------------------------------------------------------------|---------------------------------------------------------------------------|----------------------------------------------------------------------------------------------------|
| strados                                                                 |                                                                                                    |                                               |                                        |                                                                                  |                                                                           |                                                                                                    |
| r 10 v registro                                                         | 05                                                                                                    |                                               |                                        |                                                                                  |                                                                           | Buscar Profesor:                                                                                                    |
|                                                                         |                                                                                                    |                                               |                                        | Lista de profesores registrados                                                  |                                                                           |                                                                                                    |
| 11                                                                      | Estatus del Profesor                                                                                                    | 17 #Expediente                                | Cve. Plantel                           | 4T CURP                                                                          | 11 Nombre                                                                 | 11 Editar                                                                                                    |
|                                                                         | Reingreso                                                                                                    |                                               |                                        |                                                                                  |                                                                           | ß                                                                                                    |
|                                                                         | Reingreso                                                                                                    |                                               |                                        |                                                                                  |                                                                           | Registrar Cursos                                                                                                    |
|                                                                         | Reingreso                                                                                                    |                                               |                                        |                                                                                  |                                                                           | CRegistrar Cursos                                                                                                    |
|                                                                         | Reingreso                                                                                                    |                                               |                                        |                                                                                  |                                                                           | Registrar Cursos                                                                                                    |
|                                                                         | ERAL DE LAS ACTIVIDADES                                                                                                    | DE FORMACIÓN Y/O CAPACITA                     | ICIÓN DOCENTE REGISTRADO               | OS DE LOS ÚLTIMOS 3 AÑOS.                                                        |                                                                           | Buscar:                                                                                                    |
|                                                                         | en y jo capacitación docente<br>ERAL DE LAS ACTIVIDADES<br>gístros                                                                          | DE FORMACIÓN Y/O CAPACITA                     | ICIÓN DOCENTE REGISTRADO               | OS DE LOS ÚLTIMOS 3 AÑOS.                                                        |                                                                           | Buscar                                                                                                    |
| CONSULTA GENE<br>trar 10 ~ rej                                          | en y je capacitacion indentite<br>ERAL DE LAS ACTIVIDADES<br>Sisticos<br>Ititución que<br>Impartió 1k                                       | DE FORMACIÓN Y/O CAPACITA<br>Nombre del curso | Area de formación o actualización      | OS DE LOS ÚLTIMOS 3 AÑOS.<br>Tipo de Tipo de Insti<br>actividad II impa          | tución que Nombre de Institución<br>rtió que impartió Ciclo II            | Buscar:                                                                                                    |
| CONSULTA GENE<br>trar 10 v rej<br>o. 11 Inst                            | eny je capacitacion bocento<br>ERAL DE LAS ACTIVIDADES<br>rjštros<br>Itución que<br>Itución que                                             | DE FORMACIÓN Y/O CAPACITA<br>Nombre del Curso | Area de fermación e<br>ectualización e | OS DE LOS ÚLTIMOS 3 AÑOS.<br>Tipo de Tipo de Insti<br>actividad II impa          | tucián que Nombre de Institución que institución que impartió 11 Ciclo 11 | Butcar:                                                                                                    |
| consulta cene<br>trar 10 v reg                                          | en y je Capacitation Botento<br>ERAL DE LAS ACTIVIDADES<br>rigiticis<br>Ithutión que<br>Impartió                                            | DE FORMACIÓN Y/O CAPACITA<br>Nombre del Curso | Area de formación e actualización      | OS DE LOS ÚLTIMOS 3 AÑOS.<br>Tipo de Tipo de Inst<br>actividad II impa           | turión que Nombre de Institución<br>que Impartió 1 Cicle 11               | Buscar:                                                                                                    |
| consulta cent<br>strar 10 v reg                                         | en y je capacitacion oscento<br>ERAL DE LAS ACTIVIDADES<br>pitros<br>titución que<br>Ill                                                    | DE FORMACIÓN Y/O CAPACITA<br>Nembra del curso | ACIÓN DOCENTE REGISTRADO               | OS DE LOS ÚLTIMOS 3 AÑOS.<br>Tipo de Insti<br>actividad (1 Tipo de Insti<br>impa | tución que Nombre de Institución<br>que Impartió 11 Ciclo 11              | Buscar:                                                                                                    |
| tran 10 V req<br>10 V req<br>10 V req<br>10 V req<br>10 V registros del | en y je capacitacion i actente<br>ERAL DE LAS ACTIVIDADES<br>gistros<br>titución que<br>Inpartió<br>1 al 3 de un total de 3 registros<br>Se | DE FORMACIÓN Y/O CAPACITA<br>Nembre del curso | ACIÓN DOCENTE REGISTRADO               | DS DE LOS ÚLTIMOS 3 AÑOS.<br>Tipo de Insti<br>actividad (1 Tipo de Insti<br>Impa | tución que<br>tución que impartió il ciclo il                             | Buscar<br>Pecha de Inicio II Pecha de termino II Me<br>Anterior 1 Se                                                         |
| tar 10 v registros del                                                  | en y je capacitacion iločento<br>ERAL DE LAS ACTIVIDADES<br>rjstros<br>Itución que<br>Ingartió II<br>1 al 3 de un total de 3 registros Se   | DE FORMACIÓN Y/O CAPACITA<br>Nombre del Curso | ACIÓN DOCENTE REGISTRADO               | OS DE LOS ÚLTIMOS 3 AÑOS.<br>Tipo de Tipo de Inst<br>actividad II impa           | tución que Nombre de Institución cicle<br>que Impartió cicle              | Buscar:           Fecha de inicio         He           recha de inicio         Fecha de termino           Anterior         1 |

## ANEXO

| -                                       | Universidad Nacional Autónoma de México                                                                                                    |   |                                                                                                    | Dirección General de Incorporación y Revalidación de Estudios |        |
|-----------------------------------------|----------------------------------------------------------------------------------------------------|---|----------------------------------------------------------------------------------------------------|---------------------------------------------------------------|--------|
|                                         |                                                                                                    |   |                                                                                                    |                                                               |        |
| Regist                                  | strar profesor                                                                                                    |   |                                                                                                    |                                                               | Inicio |
| continua                                | uación debe llenar los datos requeridos                                                                                                    |   |                                                                                                    |                                                               |        |
| CUR                                     | IRP:(*) AMA580619HDFLGL00                                                                                                    |   | 93003706                                                                                                    |                                                               |        |
|                                         |                                                                                                    |   |                                                                                                    |                                                               |        |
|                                         |                                                                                                    |   |                                                                                                    |                                                               |        |
| Datos p                                 | personales                                                                                                    |   |                                                                                                    |                                                               |        |
| Datos p                                 | personales                                                                                                    |   |                                                                                                    |                                                               |        |
| Datos p                                 | personales<br>ombre(s) (*)                                                                                                    |   | sliido (*)                                                                                                    | Segundo apellido                                              |        |
| Datos p<br>Noi                          | personales<br>ombre(s) (*)<br>ALVARO ENRIQUE                                                                                                    |   | ellido (*)                                                                                                    | Segundo apellido<br>AQUILAR                                   |        |
| Datos p<br>Nor<br>Gér                   | personales<br>ombre(s) (*)<br>ALUARO ENRIQUE<br>śлего (*)                                                                                        |   | ellido (*)                                                                                                    | Segundo apellido<br>Adultur                                   |        |
| Nor<br>Reference                        | personales<br>ombre(s) (*)<br>ALXANO ENRIQUE<br>énero (*)<br>Masculino                                                                           | × | ettido (*)<br>actimiento<br>006/1958                                                                                 | Segundo apellido<br>AGUILAR                                   |        |
| Datos ;<br>No<br>Gér                    | personales<br>ombre(a) (*)<br>ALVARD ENRIQUE<br>énero (*)<br>Masculino<br>orreo electrónico (*)                                                  | ~ | etildo (*)<br>acimiento<br>000/1958<br>ctrónico alternativo                                                          | Segundo apellido<br>AGUILAR                                   |        |
| Nor<br>A<br>Gér<br>Z                    | personales ombre(s) (*) ALVARO ENRIQUE feere (*) Masculino orreo etectrónico (*) alvaroaeaa@gmail.com                                            |   | stildo (*)<br>acimiento<br>000/1058<br>Ctrónico atternativo<br>voro.alvaree@laaalla.mx                               | Segundo apellido<br>AGUILAR                                   |        |
| Nor<br>A<br>Cor<br>Tele                 | personales  ombre(s) (*)  ALVARO ENRIQUE  énero (*)  Masculino  orreo electrónico (*)  aharoaeaa@gmail.com  stéfono principal (*)                | × | stilido (*)<br>admiento<br>000/1058<br>ctrónico atternativo<br>vero.alvaree@laasile.mx<br>tternativo:                | Segundo apellido<br>AGUILAR                                   |        |
| Datos ;<br>No<br>Géi<br>Cor<br>Z<br>Tel | personaliss  mbre(s) (*) ADAMO EXINQUE  finero (*)  Masculino  seree otectrication (*)  al ahvaraesa@gmail.com elicitoa principal (*) 5011068123 | × | stilido (*)<br>actimiento<br>000/1958<br>ctrónico atternativo<br>orana Avarezijitasalia.mx<br>tternativo:<br>6482986 | Ségundo apellido<br>Aduitura                                  |        |

|           | Actualiz                   | acion Docer                          | ite                    |                          |                             |                                     |                                       |                    |                    |                  |
|-----------|----------------------------|--------------------------------------|------------------------|--------------------------|-----------------------------|-------------------------------------|---------------------------------------|--------------------|--------------------|------------------|
| r 10      | ✓ registros                |                                      |                        |                          |                             |                                     |                                       |                    | Buscar:            |                  |
| 1         | Cicto 🏨                    | Área de formación o<br>actualización | Tipo de actividad      | Nombre del curso         | Institución que<br>Impartió | Tipo de institución que<br>impartió | Nombre de institución<br>que impartió | Fecha de inicio 🕼  | Fecha de termino   | Hora de<br>curso |
|           |                            |                                      |                        |                          |                             |                                     |                                       |                    |                    |                  |
|           |                            |                                      |                        |                          |                             |                                     |                                       |                    |                    |                  |
|           |                            |                                      |                        |                          |                             |                                     |                                       |                    |                    |                  |
| ndo regis | tros del 1 al 3 de un tota | al de 3 registros Seleccione un      | registro               |                          |                             |                                     |                                       |                    | Anterior           | 1 Siguiente      |
| Activid   | lades de formaciór         | n y /o capacitación docen            | te                     | + Agregar                | Q Consultar Activ           | ridades de formación y /o capaci    | tación docente Registrados            |                    |                    |                  |
| nació     | n                          |                                      |                        |                          |                             |                                     |                                       |                    |                    |                  |
|           |                            |                                      |                        |                          |                             |                                     |                                       |                    |                    |                  |
| ıción qı  | ue impartió Noml           | ore del curso Área de foi            | mación o actualización | Tipo de actividad Tipo d | le Institución que imparti  | ó Nombre de la ins                  | titución que impartio   F             | echa de inicio Fee | ha de termino Hora | s de curso       |
|           |                            |                                      |                        |                          |                             |                                     |                                       |                    |                    |                  |

| Actualización Docente                                  |    |        |            |  |                  |
|--------------------------------------------------------|----|--------|------------|--|------------------|
| Agregar Actividades de formación y /o capacitación doc |    |        |            |  |                  |
| Institución que impartió                               |    |        |            |  |                  |
| Seleccione                                             | ~  |        |            |  |                  |
| Nombre del curso                                       |    |        |            |  |                  |
| Nombre del curso                                       |    |        |            |  |                  |
|                                                        |    |        |            |  |                  |
| Área de formación o actualización                      |    |        |            |  |                  |
| Seleccione                                             | ~  |        |            |  |                  |
| Tipo de actividad                                      |    |        |            |  |                  |
| Seleccione                                             | ×. |        |            |  |                  |
| Tipo de institución que impartió                       |    |        |            |  |                  |
| Seleccione                                             | ~  |        |            |  |                  |
| Nombre de la institución que impartió                  |    |        |            |  |                  |
| Nombre de la Institución que impartió                  |    |        |            |  |                  |
| Fecha de inicio                                        | F  | echa d | de termino |  |                  |
| dd/mm/aaaa                                             |    |        | dd/mm/aaaa |  |                  |
| Horas de curso                                         |    |        |            |  |                  |
| O 000                                                  |    |        |            |  |                  |
|                                                        |    |        |            |  |                  |
|                                                        |    |        |            |  | Cancelar Agregar |

- 4. Se registrarán todas las actividades de capacitación y/o actualización realizadas por el profesor en el periodo establecido, que este ciclo escolar 2022-2023 comprendió del 1 de agosto de 2022 al 31 de julio de 2023. En el caso de los estudios de posgrado o diplomados que aún no hubieren sido concluidos por el profesor, habrá que hacer un cálculo aproximado de horas y señalar como fecha de inicio y conclusión, la que corresponda a los estudios cursados y se encuentre dentro del periodo indicado por la DGIRE para la acreditación de los mismos.
- 5. Una vez registrada toda la información de un profesor, se deberá dar click sobre el botón **Registrar Curso** y, posteriormente, podrá elegirse otro docente.
- 6. La institución podrá ir realizando capturas parciales de información.
- 7. No se podrá hacer captura de capacitación y/o actualización docente de los profesores que no cuenten con la información completa capturada en el sistema (datos personales y datos académicos), en el caso de que esta información no aparezca en el sistema se tendrá que hacer la captura completa del profesor.
- 8. Revisar que la planta docente esté completa con todos los profesores del ciclo 2022-2023. En el caso de que falte algún profesor, en la parte superior habrá un icono de color verde con la leyenda "buscar profesor"; dar click, ingresar el nombre del profesor y dar click en icono azul que dice "registrar", capturar la información y dar Guardar. De esta manera el profesor estará en la planta docente y se podrá capturar la capacitación docente. En el caso de que el profesor aún no esté en la planta docente, enviar de manera inmediata nombre completo y número de expediente al correo de <u>controldocente@dgire.unam.mx</u>
- 9. Cuando haya baja de docentes (profesores que no terminaron el ciclo escolar) y que aún aparezcan en el sistema, o profesores que pertenezcan a ciclos diferentes al 2022-2023 y estén en dicha planta docente, favor de enviar un oficio aclaratorio con el nombre y número de expediente del o los profesores al correo <u>controldocente@dgire.unam.mx</u>
- 10. Las instituciones que tengan dos o más niveles educativos (ENP, CCH y Licenciatura) o planes distintos de nivel superior (Administración, Derecho, Enfermería, Psicología, etc.) y compartan docentes en dichos planes y/o niveles, deberán atender lo siguiente:
  - a) Para el nivel bachillerato, se deberá capturar la información de capacitación en cada plan que se tenga (ENP, CCH o en ambos si es el caso).
  - b) Para el nivel superior, bastará con hacer la captura una sola vez, puesto que, si tienen dos o más planes de licenciatura, esta información se verá reflejada en todos ellos.
  - c) Cuando la ISI cuente con planes incorporados de bachillerato y nivel superior, deberá capturar de forma independiente cada plan de bachillerato (ENP y CCH) y, si fuese el caso, una sola vez para su plan o planes de nivel superior.
- 11. Cada ISI deberá atender los criterios anteriores para realizar su propia captura, aun cuando comparta docentes con otra u otras ISI. No se debe dar por sentado que una actividad previamente capturada por otra institución pueda verse reflejada como cumplimiento de la propia.